# **Timecard Help**

### FOLLOW THE BELOW INSTRUCTIONS FOR VARIOUS SCENARIOS

#### If you have forgotten to clock in:

Wait until you are done with the shift and bring up the app and click "Clock Out" as you would normally, it will then tell you you forgot to clock in and walk you through entering your missed in punch. Once you are done with that process it will have clocked you IN AND OUT.

#### If you forgot to clock in AND out:

Open the app Tap "Manage Time Sheet" Tap the plus sign Enter in the date and time Tap Save

## If you forget to clock out and think of it later at home:

Open the app Tap "Manage Time Sheet" Tap on the shift you forgot to clock out on and tap edit Enter the info tap save